# Wolfgrube

## Aller Anfang ...

"Wolfgrube" ist die Such- und Fundgrube von Wolfenhäuserinnen und Wolfenhäuser für Wolfenhäuserinnen und Wolfenhäuser. Natürlich dürfen sich auch die Nachbargemeinden anmelden und Anzeigen schalten, wie zum Beispiel Haintchen, Laubuseschbach, Blessenbach oder auch Münster.

<u>Voraussetzung</u> für die Nutzung von "Wolfgrube" ist die einmalige Registrierung auf Wolfenhausen-Im-Taunus.de. Diese Registrierung erfolgt folgendermaßen:

#### Die einmalige Registrierung

Dazu klickt bitte in der Menü-Zeile auf den Menüeintrag >Wolfgrube<

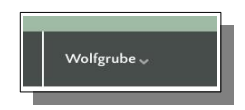

Daraufhin erscheint folgendes Bild, die ,Zentrale' der Wolfgrube:

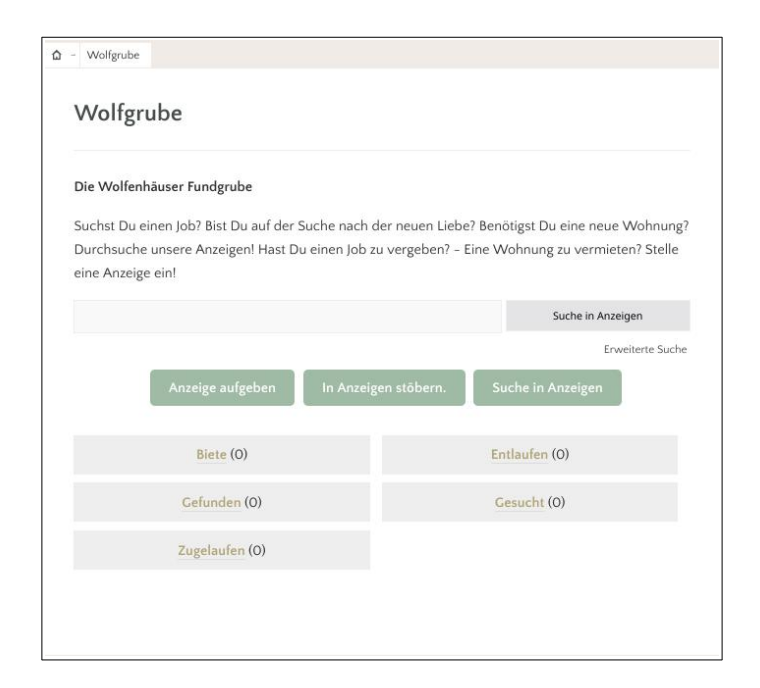

Die zentrale Wolfgrube-Seite mit den Elementen: "Suche in Anzeigen", "Anzeige aufgeben" und "In Anzeigen stöbern". Es werden die fünf möglichen Kategorien angezeigt, sowie die Anzahl der Anzeigen, die in der jeweiligen Kategorie veröffentlicht sind.V Klickt als Nächstes bitte auf:

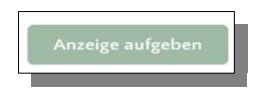

Es erscheint nun das Anmelde-Fenster:

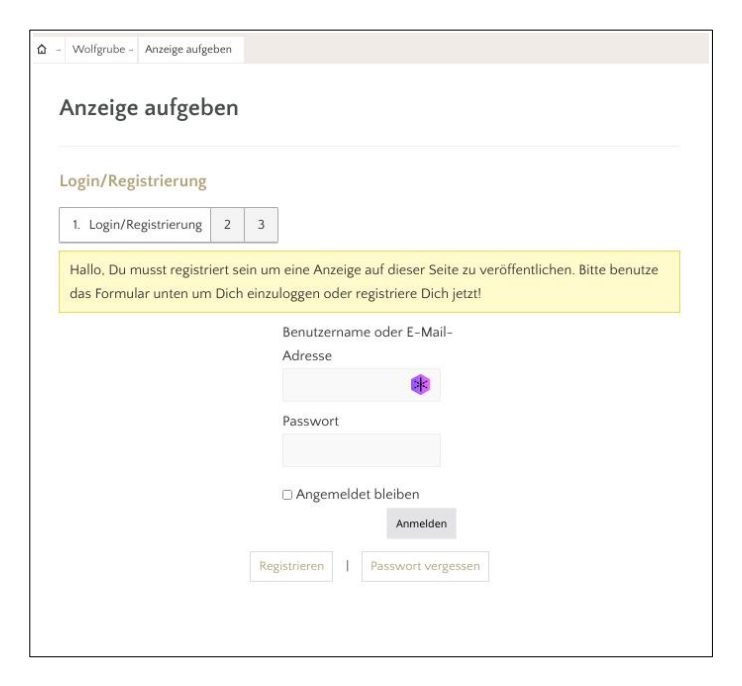

Dieses Fenster kommt auch zum Einsatz, wenn zukünftig ,nur' angemeldet werden soll. Da aber zunächst noch die Registrierung erfolgen muss, überspringen wir dieses Fenster.

Für die Registrierung, klickt nun bitte auf:

| Re | gistrie | eren  | 1 |
|----|---------|-------|---|
| NC | Bianis  | ei ei |   |

Daraufhin zeigt sich das Registrierungsfenster:

| Für diese Website registrieren                                                |
|-------------------------------------------------------------------------------|
| Benutzername                                                                  |
| E-Mail                                                                        |
| Du erhältst eine Bestätigung der<br>Registrierung per E-Mail.<br>Registrieren |
| Anmelden   Passwort vergessen?<br>— Zurück zu Wolfenhausen im Taunus          |
| Datenschutzerklärung                                                          |
| ₽ Deutsch ✓ Wechsein                                                          |

*Benutzername*: Unter welchem Namen möchtest Du Dich zukünftig anmelden? *E-Mail*: An diese Adresse werden die Emails geschickt, wie zum Beispiel der Link, unter der das Kennwort festgelegt wird.

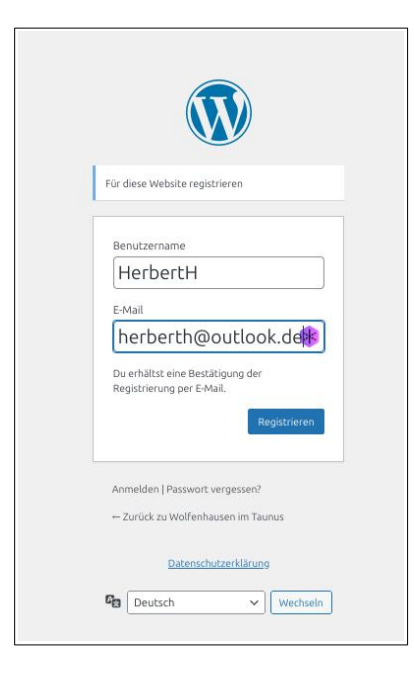

Nach erfolgreicher Registrierung wird wieder das Anmelde-Fenster mit folgender Meldung angezeigt:

Bitte prüfe Deine E-Mail-Adresse für die Bearbeitung und logge Dich danach erneut ein!

Im E-Mail Postfach findet Ihr die Anmelde-Bestätigung mit einem Link, unter der Ihr Euer Passwort festlegen könnt.

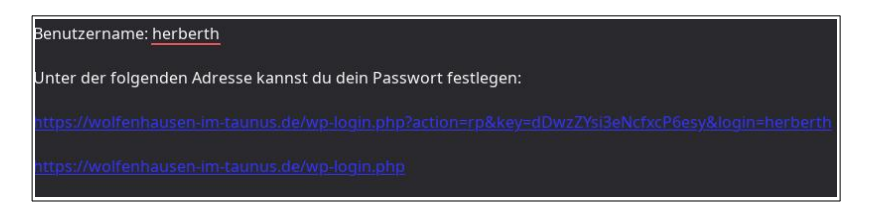

Klickt auf den oberen der zwei Links in der E-Mail. Im Internetbrowser wird nun die Seite aufgerufen, unter der das Passwort festgelegt werden kann:

In Eurem Internetbrowser öffnet sich nun das Fenster, das auch bei einem ,Passwort vergessen' Ereignis genutzt wird. In dieser Maske könnt Ihr ein persönliches Passwort definieren. Bei einem Klick auf ,Passwort generieren' wird ein sicheres Kennwort vorgeschlagen.

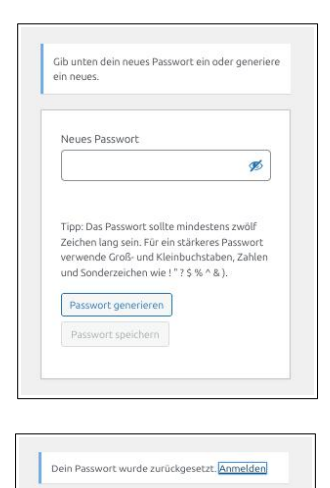

Nach ,Passwort speichern' erscheint die Bestätigung. Die Registrierung ist somit erfolgreich abgeschlossen.

### **Die Anmeldung**

Die Vorgehensweise zur Anmeldung wurden im vorigen Kapitel schon aufgezeigt. Der Vollständigkeit halber werden die einzelnen Schritte dazu noch einmal aufgezeigt.

Ruft zunächst die Wolfgrube-Seite auf, in dem Ihr in der Hauptmenüzeile auf "Wolfgrube' klickt:

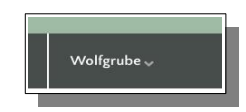

Daraufhin erscheint folgendes Bild, die ,Zentrale' von Wolfgrube:

Die zentrale Wolfgrube-Seite mit den Elementen: "Suche in Anzeigen", "Anzeige aufgeben" und "In Anzeigen stöbern". Es werden die fünf möglichen Kategorien angezeigt, sowie die Anzahl der Anzeigen, die in der jeweiligen Kategorie veröffentlicht sind

Klickt als Nächstes bitte auf:

Wolfgrube

Wolfgrube

Die Wolfenhäuser fundgrube

Such zu einen Joh? Bis UD auf der Suche nach der neuen Liebe!? Benötigst Du einen neuer Wohnung?
Durchsuche unserer Anzeigen Hast Du einen Job zu vergeben? - Eine Wohnung zu vermieten? Stelle
eine Anzeige ein!

Eveliente Suche
Anzeige aufgeben
In Anzeigen stöbern
Suche in Anzeigen
Biete (0)
Cefunden (0)
Cesucht (0)
Cugelaufen (0)

|  | eher |   |
|--|------|---|
|  |      |   |
|  |      | 9 |

Es erscheint nun das Anmelde-Fenster:

In dem Feld ,Adresse' kommt die bei die Registrierung angegebene E-Mail Adresse oder der gewählte Benutzername,

im Feld ,Passwort' das bei der Registrierung angegebene Passwort. Nach erfolgreicher Anmeldung geht es weiter zur Anzeigen-Erstellung:

|                        | en |                                 |  |
|------------------------|----|---------------------------------|--|
| .ogin/Registrierung    |    |                                 |  |
| 1. Login/Registrierung | 2  | 3                               |  |
|                        |    | Adresse<br>herberth<br>Passwort |  |
|                        |    | Angemeldet bleiben              |  |
|                        |    | Anmelden                        |  |

| Anzeige aufgeben                        |  |
|-----------------------------------------|--|
|                                         |  |
| 1 2. Eingabe von Anzeigeinformationen 3 |  |
| Kategorieauswahl                        |  |
| Bitte eine Kategorie wählen*            |  |
| Katagogia augusiblan                    |  |

Wählt nun die Kategorie, unter der die Anzeige erstellt und angezeigt werden soll. Nach ,weiter' werden die restlichen Eingabefelder für die Anzeige angezeigt, zu denen auf der nächsten Seite noch ein paar Erläuterungen folgen.

## Eräuterungen zu den Eingabefeldern

| Anzeige aufgeben                                                                                                    |                                                                                                    |
|----------------------------------------------------------------------------------------------------|----------------------------------------------------------------------------------------------------|
| Anzeige aufgeben                                                                                                    |                                                                                                    |
| 1 Z. Eingabe von Anzeigeinformationen 3                                                                                                    |                                                                                                    |
| Kategorieauswahl +                                                                                                    |                                                                                                    |
| Deine Anzeige wird in den folgenden Kategorien gepostet: Biete,                                                                                                    | Die Felder Desitzer Ventelsteufnahm                                                                                                    |
| Besitzer                                                                                                    | Die Feider "Desitzer", "Kontaktaumann                                                                                                    |
| Auswahi andem                                                                                                    | und ,Kontakt E-Mail' sind mit den                                                                                                    |
| Felder +                                                                                                    | Anmeldedaten bereits vorbesetzt.                                                                                                    |
| Titel der Anzeige*                                                                                                    |                                                                                                    |
|                                                                                                    |                                                                                                    |
| 100 Zeichen verbleiben                                                                                                    |                                                                                                    |
| Kontaktname*                                                                                                    |                                                                                                    |
|                                                                                                    |                                                                                                    |
| Kontakt E-Mail*                                                                                                    |                                                                                                    |
| Der Zugangsande, welcher beoötigt wird um die Anzeige zu editieren, wird an diese F-Mail Adverse                                                                                                    |                                                                                                    |
| gesendet.                                                                                                    |                                                                                                    |
| Kontakt Telefonnummer                                                                                                    | Kentelet Telefen leenen en de delen erende                                                                                                    |
|                                                                                                    | Kontakt-Telefon <b>kann</b> angegeben werde                                                                                                    |
| Anzeigendetails*                                                                                                    | muss aber nicht.                                                                                                    |
| ///.<br>750 Zeichen verbleiben                                                                                                    |                                                                                                    |
| Bitte beachte unsere Datenschutzerklärung!       Ich akzeptiere die Datenschutzerklärung.         Bitder und Anhänne       -                                                                                                    | ,Ich akzeptiere die Datenschutzerklärung<br><b>muss</b> bestätigt werden (DSVGO).                                                                                                    |
| Bitte beachte unsere Datenschutzerklärung!       Ich akzeptiere die Datenschutzerklärung.         Bilder und Anhänge       -                                                                                                    | ,Ich akzeptiere die Datenschutzerklärung<br><b>muss</b> bestätigt werden (DSVGO).                                                                                                    |
| Bitte beachte unsere Datenschutzerklärungt ich akzeptiere die Datenschutzerklärung. Bilder und Anhänge Foto-Datei(en) hier mit Drag & Drop hin ziehen oder Dateien auswählen Du kannst 4 Bilder mit einer maximalen Größe von 5 MB hochladen.                | ,Ich akzeptiere die Datenschutzerklärung<br><b>muss</b> bestätigt werden (DSVGO).<br>Es können bis zu vier Bilder, in Summe<br>nicht größer als 5 MB, angehängt werder                                                                                                    |
| Bitte beachte unsere Datenschutzerklärung                                                                                                    | ,Ich akzeptiere die Datenschutzerklärung<br><b>muss</b> bestätigt werden (DSVGO).<br>Es können bis zu vier Bilder, in Summe<br>nicht größer als 5 MB, angehängt werder                                                                                                    |
| Bitte beachte unsere Datenschutzerklärung                                                                                                    | ,Ich akzeptiere die Datenschutzerklärung<br><b>muss</b> bestätigt werden (DSVGO).<br>Es können bis zu vier Bilder, in Summe<br>nicht größer als 5 MB, angehängt werder<br>,Anzeigen Vorschau' macht genau das:                                                                                                    |
| Bitlee brachte unsere Datenschutzerklärung                                                                                                    | ,Ich akzeptiere die Datenschutzerklärung<br><b>muss</b> bestätigt werden (DSVGO).<br>Es können bis zu vier Bilder, in Summe<br>nicht größer als 5 MB, angehängt werder<br>,Anzeigen Vorschau' macht genau das:<br>zeigt eine Vorschau der aufgegebenen                                                                                       |
| Bitte beachte unsere Datenschutzerklarung                                                                                                    | <ul> <li>,Ich akzeptiere die Datenschutzerklärung<br/>muss bestätigt werden (DSVGO).</li> <li>Es können bis zu vier Bilder, in Summe<br/>nicht größer als 5 MB, angehängt werder</li> <li>,Anzeigen Vorschau' macht genau das:<br/>zeigt eine Vorschau der aufgegebenen<br/>Anzeige. 'Formular leeren' löscht Eure<br/>Eingaben.</li> </ul>  |
| Bitte beschtte unsere Datenschutzerklarungt <ul> <li>Ich akzeptiere die Datenschutzerklarungt</li> <li>Ich akzeptiere die Datenschutzerklarungt</li> <li>Bitder und Anhänge</li> </ul> <ul> <li>Foto-Datei(en) hier mit Drag &amp; Drop hin ziehen</li></ul> | <ul> <li>,Ich akzeptiere die Datenschutzerklärung<br/>muss bestätigt werden (DSVGO).</li> <li>Es können bis zu vier Bilder, in Summe<br/>nicht größer als 5 MB, angehängt werden</li> <li>,Anzeigen Vorschau' macht genau das: e<br/>zeigt eine Vorschau der aufgegebenen<br/>Anzeige.'Formular leeren' löscht Eure<br/>Eingaben.</li> </ul> |
| Bitte beschrie unsere Datenschutzerklarungt <ul> <li>Ich akzeptiere die Datenschutzerklarungt</li> <li>Ich akzeptiere die Datenschutzerklarungt</li> <li>Bitder und Anhänge</li> </ul> <ul> <li>Foto-Datei(en) hier mit Drag &amp; Drop hin ziehen</li></ul> | <ul> <li>,Ich akzeptiere die Datenschutzerklärun<br/>muss bestätigt werden (DSVGO).</li> <li>Es können bis zu vier Bilder, in Summe<br/>nicht größer als 5 MB, angehängt werde</li> <li>,Anzeigen Vorschau' macht genau das:<br/>zeigt eine Vorschau der aufgegebenen<br/>Anzeige. 'Formular leeren' löscht Eure<br/>Eingaben.</li> </ul>    |

,Anzeige vervollständigen' speichert alles und macht anschließend noch einmal darauf aufmerksam:

| 1                      | 2. Abschließen – ANZEIGE VERÖFFENTLICHEN                                                                                                    |
|------------------------|----------------------------------------------------------------------------------------------------|
| Dein                   | e Anzeige wurde eingereicht. Dies ist eine Vorschau.                                                                                                    |
| Alle /<br>werc<br>dass | Anzeigen müssen von einem Administrator genehmigt werden, bevor sie im System aktiviert<br>Ien. Sobald ein Administrator Deinen Eintrag genehmigt hat, wird er angezeigt. Vielen Dank,<br>Du auf unserer Seite anzeigen erstellst! |
| Wen                    | n Du Bilder hochgeladen hast, werden sie erst angezeigt, wenn sie durch einen Administrator<br>hmigt wurden.                                                                                                    |

Diese Maßnahme ist leider aus zwei Gründen erforderlich: Es verhindert, dass angebliche "Spaßvögel' Spam oder gar Verbotenes hochladen und zweitens sollen sogenannten "bots' daran gehindert werden, unsere Seite voll zu müllen oder gar lahmzulegen. Wir bedanken uns für Euer diesbezügliches Verständnis. Die autoren@wolfenhausen-im-taunus.de stehen für Eure Fragen gerne bereit.

Und nun: viel Spaß in und mit der Wolfgrube.